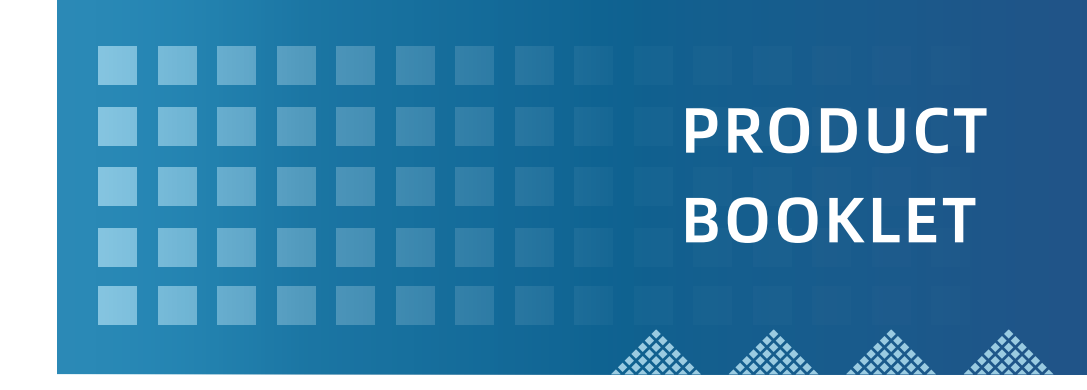

**Uface 5** ( OS-M355C3-V-R23WFC )

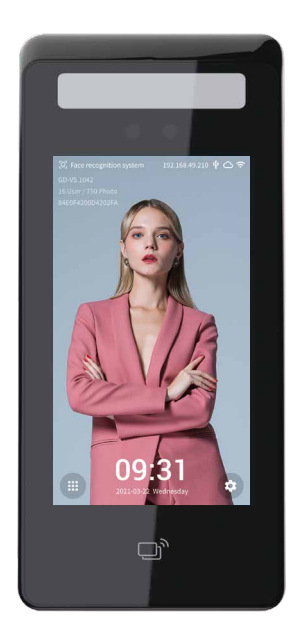

## Dear customer:

Thank you for using our product. For better use, please carefully read this instruction. If you have any issues not mentioned here, please contact the provider. All parts of this booklet are reserved by our company, including words, pictures and graphics. Without written permission, no unit or individual shall extract, copy, translate or edit the content in this instruction.

# **Device introduction**

Parts list Dimensional drawing Platform/Software operating instruction Appearance description

# Installation

| Illumination intensity |
|------------------------|
| Position               |
| Height                 |
| Steps                  |
| Wiring connection      |
| Operation Guide        |

# Parts list

| No. | Name                 | Quantity |
|-----|----------------------|----------|
| 1   | Host                 | 1        |
| 2   | Power adapter        | 1        |
| 3   | Support              | 1        |
| 4   | Inner hexagon screw  | 1        |
| 5   | Expansion pipes      | 4        |
| 6   | Sefl-tapping screws  | 4        |
| 7   | Hexagon wrench       | 1        |
| 8   | Tali line            | 1        |
| 9   | Installation sticker | 1        |
| 10  | Warranty card        | 1        |

# Product description

Features

FAQ

# 

Dimensional drawing

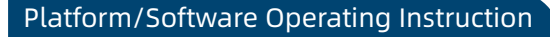

The software carried by the product divides into 2 versions: WO (WO platform, provides the secondary development) and LAN (LAN version, provides the secondary development). Please mark the need for software version when placing the order. Please contact the customer service for another version if required. For a more detailed platform/software instruction manual, please log in to the official website to download or contact customer service.

# Appearance description

### Instruction

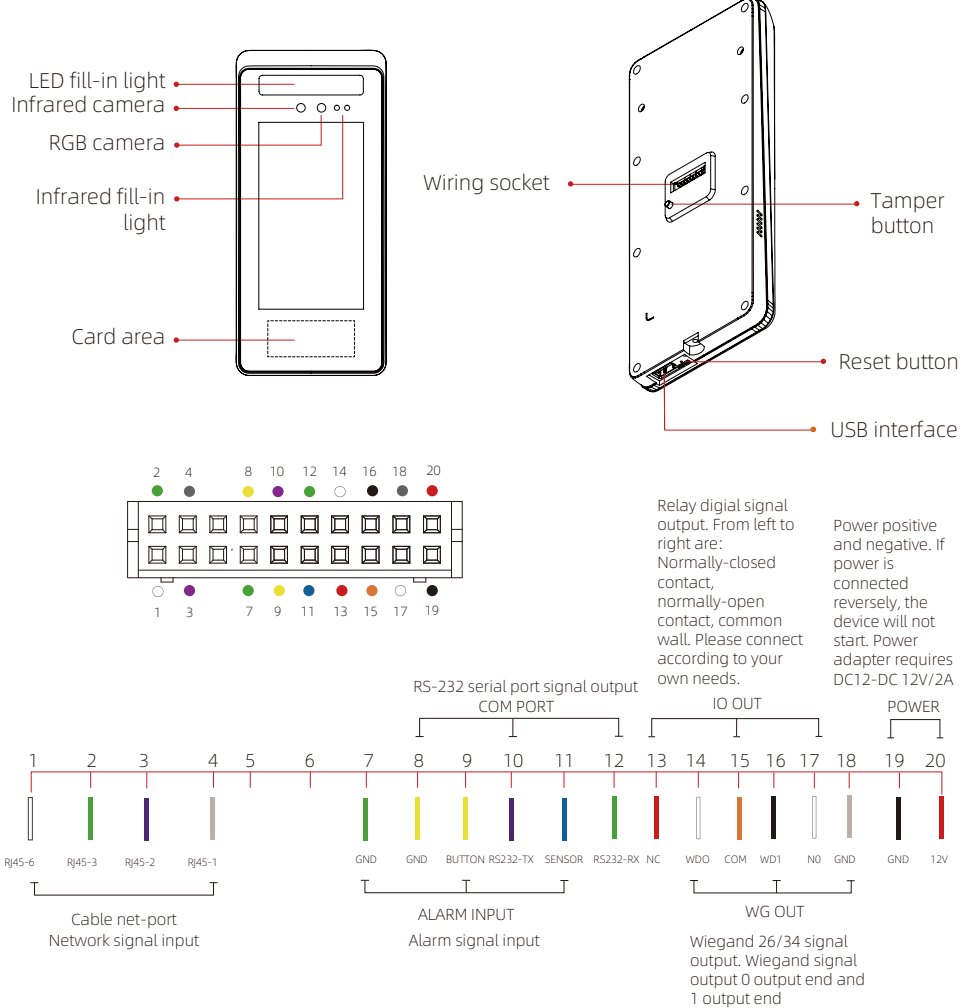

# Illumination intensity

The recognized face, of which, the illumination intensity ("intensity" in short) shall not be lower than 30 Lux. The device has fill-in light itself, so when the device is put in a totally dark environment, the face illumination intensity, 0.5m distance to the device, is about 100 Lux. The nearer to the device, the higher the intensity is. If there is overexposure on the face, the face characteristics will be unable to be extracted and may lead to hard recognition.

### Intensity test

The test standard is as shown on the picture: the angle between dotted line A and dotted line B is 90°, the test adopts the common light meter with full-spectrum, and applies U30 standard light source; adjust the distance between source light and test object, subject to the illumination intensity of the object's face at this time.

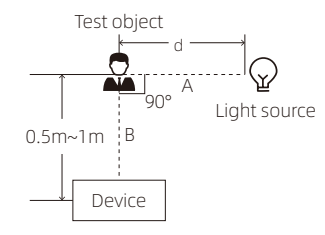

# Reference to intensity

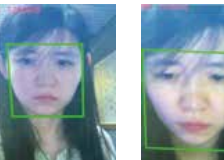

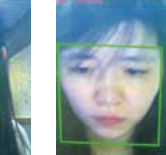

50 Lux, normal

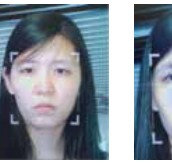

30 Lux, dim

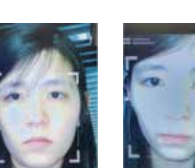

100 Lux, bright 300 Lux, slight exposure

500 Lux. overexposure

## Illumination intensity in actual scenarios

Light issues may lead to big differences between site image and registered image; backlight, side-light, and strong light will influence the recognition experience.

(Analysis: from the view of human eyes, the color changes on face skin may result in wrong recognition of identity; unclear exposure area, no matter large or small, may influence the identity judgement.)

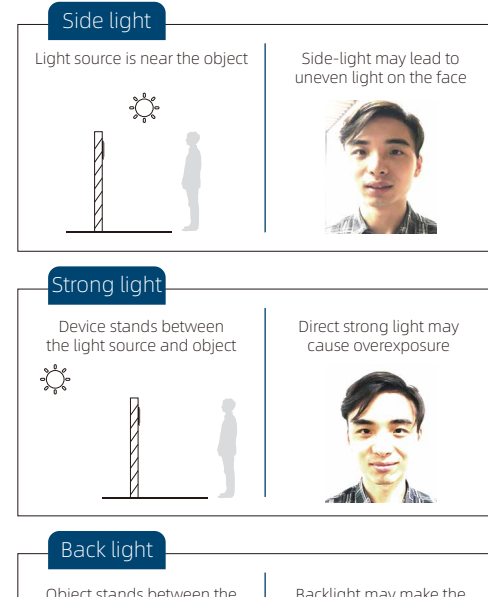

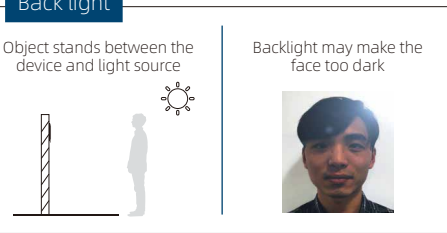

### Improvements

- 1. Install the device in a place with little impact from light source.
- 2. Add a registered image according to the site condition, and it is suggested to use this product to enroll images.
- 3. Properly lower the threshold value according to usage.

# Position

### Device shall be installed in places avoiding backlight, side-light and strong light.

- This place, 3m away from the window, or does not influenced by sunlight, can be considered for installation. Backlight, side-light or direct strong light, not suitable for installation.
- Other areas, install in suitable places according

to actual light impact.

### Sunlight shines indoor

When the sunlight shines indoor through the window, the face recognition terminal device shall not be installed in shown black shadow area, instead, shall be installed in place with little sunlight impact, no side-light and no backlight. (Glass window can be deemed as no walls)

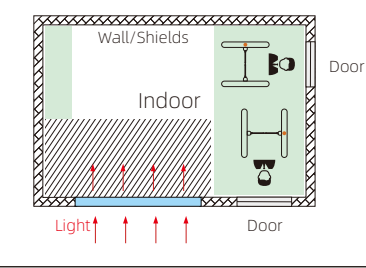

# Sunlight shines through the door, with glass window at one side

Sunlight shines through the door, the device shall be installed at the place with shields and little light impact. Glass window can be deemed as no shields, the device shall be installed at the side without glass window or with curtain hung

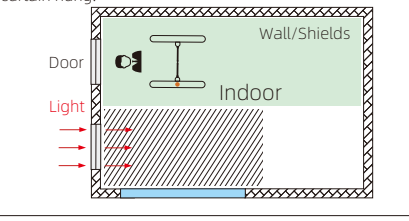

# Heiaht

Camera vertical wide-angle

Camera horizontal wide-angle

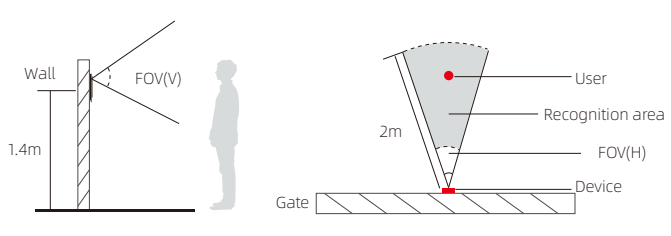

Suggested installation height (the distance between the lens and the ground) is 1.4m, as the recognizable body height range, 0.5m distance away from the device, is 1.3m-1.7m; the recognizable body height range, 1m distance away from the device, is 1m-2m. (There are some deviations)

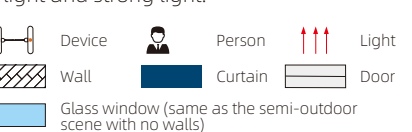

### Glass window

If the room has glass wall, there is no shield for sunlight, then it is suggested to hang curtains over the window, and install the device in place with shield to avoid direct sunlight influencing the recognition. (Glass window can be deemed as no walls)

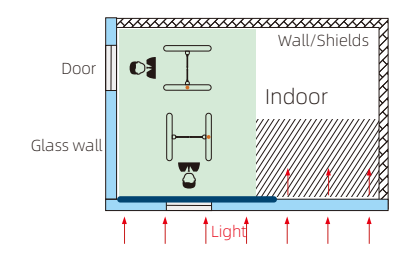

### Sunlight shines through the door

Sunlight shines through the door, the device shall be installed at the place with shields and little light impact.

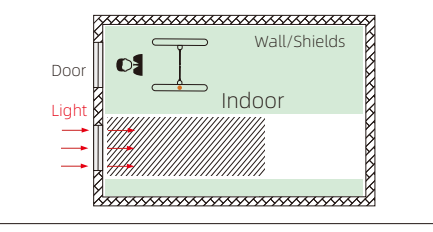

1

Paste the installation sticker on the wall, and keep the horizontal line parallel with the ground and the red line 1.4m distance to the ground; drill screw holes on suitable position on the wall according to the installation method (if use 86-box, then no need to drill holes), drill 1~2 outlet holes according to wiring need.

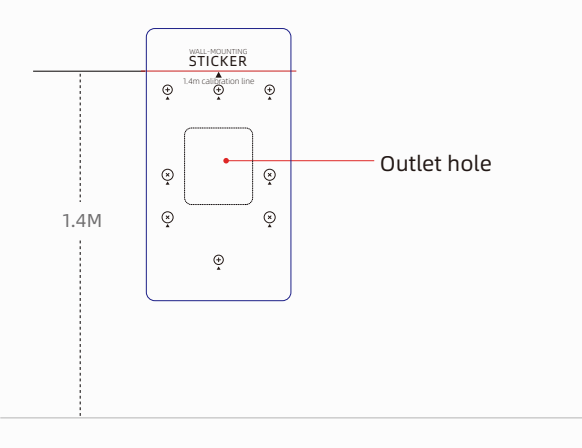

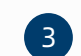

Move the support to align holes on it with holes on the wall, and use the screws to fix the support.

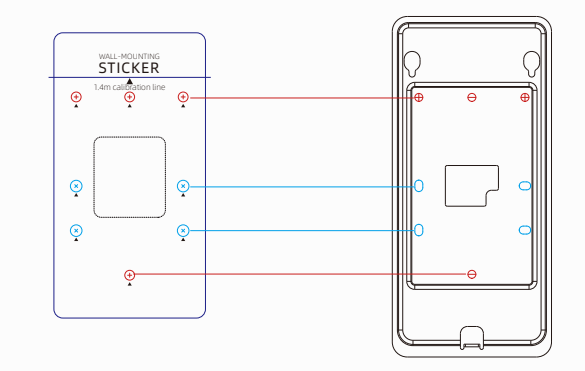

• Attention: If the wall has hard foundation, self-tapping screws shall be used together with expansion pipe; if the wall has soft foundation, use self-tapping screws directly.

|    | - |   |
|----|---|---|
| 6  |   |   |
|    | 2 |   |
| Υ. |   | ~ |

Install the thermometer sensor on the support, connect power cable, network cable and other wirings, then thread the tails out through the outlet hole.

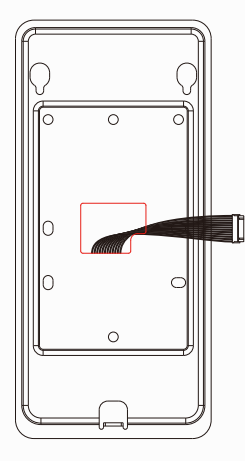

4

Install the trapezoid screws on the host, put tails inside the wiring socket, then align the installed trapezoid screws with the holes on support, hang the host on support, meanwhile, use the hexagonal wrench to tighten the screws via the shown direction. Installation completed.

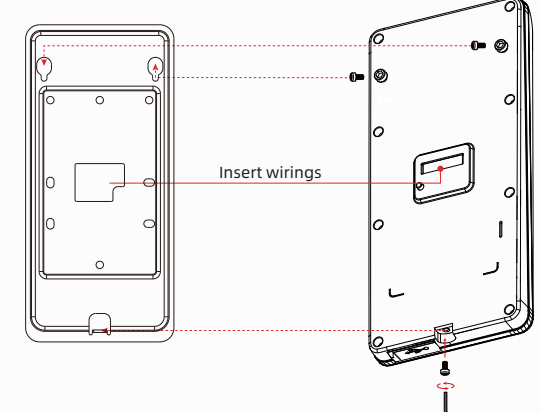

# Wiring for magnetic door

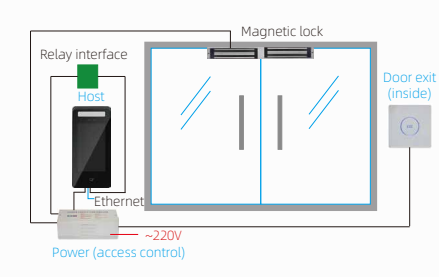

System installation schematic drawing for magnetic door

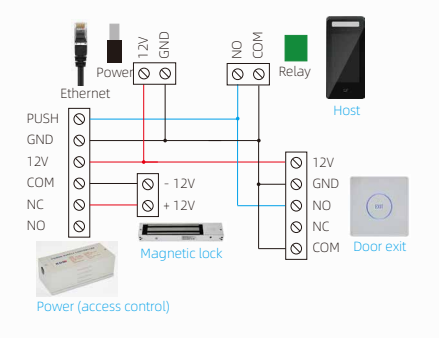

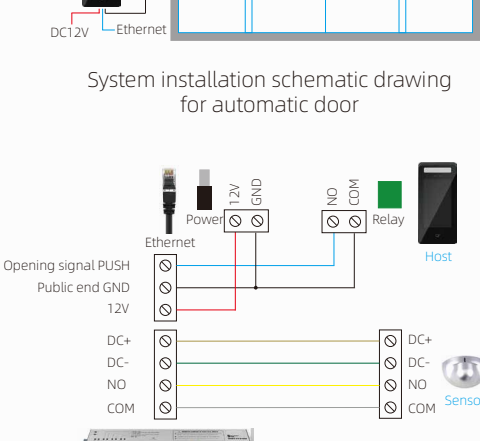

### Wiring schematic drawing for touching switch of magnetic door

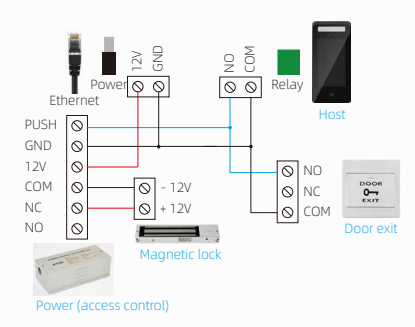

Wiring schematic drawing for mechanical switch of magnetic door

# Wiring for automatic door

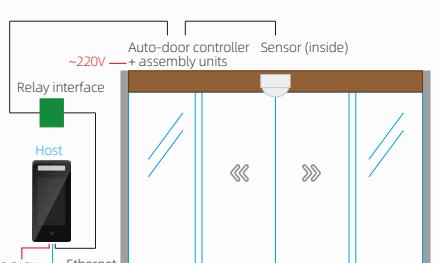

ntroller of auto-door (only used terminals will be listed)

Wiring schematic drawing for sensor switch of automatic door

# Installation notes

1. When arranging the wires, if the 12V power supply cable of the host does not adopt the "Special power strip" and is in long distance, resulting in large resistance, then abnormal phenomena may occur easily such as insufficient voltage (<11V), repeat restart, system crash and so on. Wiring connection of voltage metering is shown as follows.

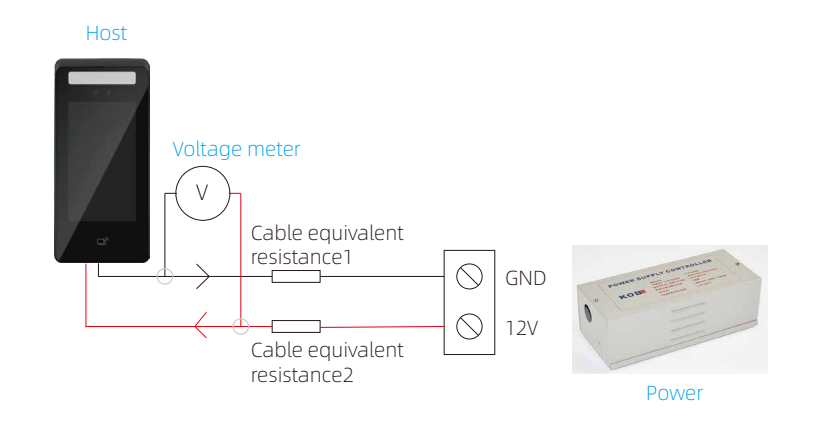

2. Power adapter (brought with the device) of different countries are optional, such as European standard, American standard, British standard and so on.

- Extension of power cable (weak current) cannot exceed 2m, otherwise, it may cause insufficient power supply at the host end, and abnormal phenomena like repeated restart, system crash may occur. If the power is far away from the device, the power cable can be extended (strong current).
- If other adapters, such as 9V and 1A, are used, insufficient voltage and low current will lead to repeated restart of the device.
- The cable cannot be too fine (such as network cable and fine line), it is suggested to connect multi-strand cable in parallel or use copper core bold cable, to ensure voltage >11V.
  - (i) Note: If network cable is used, 4 strands of network cable shall be used as the positive pole and 4 strands as the negative pole.
- If not clear with how to extend, please contact the provider to change "Special power strip".

For first-time boot, select the language and enter the Menu.

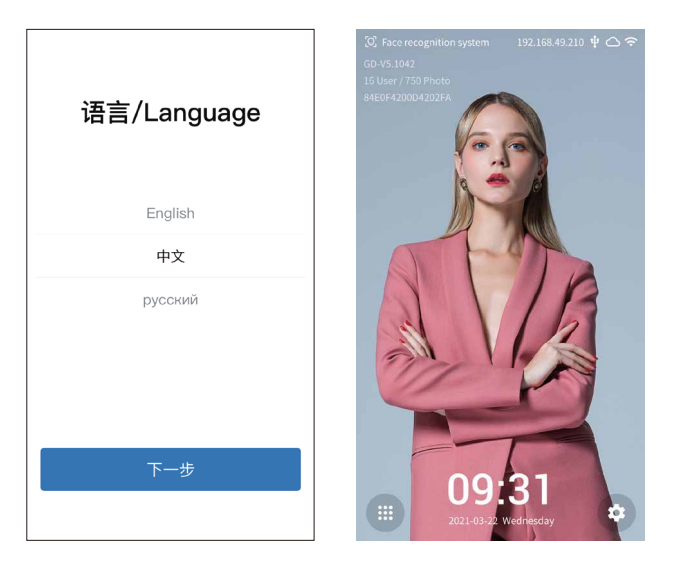

Click 🔹 on the menu and set an initial password first and then set it again to reconfirm. The password requires 1-16 digits of numbers, letters, and symbols. Click Next to enter the Settings interface.

| Universal Ubiquitous 2020/03/16 Monday 09:31 🜵 🗢 | Face Recognition System 2020/11/04 Wed. 09:31 🗢 | Face Recognition System 2020/11/04 Wed. 09:31 🗢                                                                                                    |
|--------------------------------------------------|-------------------------------------------------|----------------------------------------------------------------------------------------------------|
| < Create password                                | < Login                                         | < Settings                                                                                                    |
| Create password                                  | Password                                        | 0-                                                                                                    |
| Please create password                           |                                                 | User Management Network Config                                                                                                    |
| Confirm the password                             |                                                 |                                                                                                    |
| Confirm the password                             | Login                                           | <b>F</b>                                                                                                    |
|                                                  |                                                 | Parameter Config Recognition Records                                                                                                    |
| Done                                             | Forgot PW                                       |                                                                                                    |
|                                                  |                                                 | System Settings Local Info                                                                                                    |
|                                                  |                                                 |                                                                                                    |
| QWERITUIOP                                       | QWENTTOTOF                                      | 1 million and a second second s |
| A S D F G H J K L                                | A S D F G H J K L                               | Import & Export                                                                                                    |
| ☆ Z X C V B N M <                                | ☆ Z X C V B N M                                 |                                                                                                    |
| 符 123 , 🖵 . 英 🖵                                  | 符 123 , 🖵 . 英 🖵                                 |                                                                                                    |

# Network Configuration

ê

Click

to enter the network configuration interface.

Network Config

| Face Recognition System | 2020/11/04 Wed. 09:31 🗢 | Face Recognition System 2020/11/04 Wed. 09:31 🗢 |
|-------------------------|-------------------------|-------------------------------------------------|
| < Set                   | tings                   | < $	imes$ Network Config                        |
|                         |                         | Current connection                              |
| <b>&amp;</b> =          | Ê                       |                                                 |
| User Management         | Network Config          | Ethernet                                        |
| 1                       | 2                       | Disconnected (1)                                |
| Parameter Config        | Recognition Records     | WIFI                                            |
| ٩                       | ٩                       | S Uni-Ubi_Guest Connected ()                    |
| System Settings         | Local Info              | 중 Tenda_10DC48 Saved (1)                        |
| (É)                     |                         | 중 ESP_47D580 ①                                  |
| Import & Export         |                         | 중 Tenda_test                                    |
|                         |                         | Other networks                                  |
|                         |                         |                                                 |

Current Network: Check the current network connection at Current connection.

| S Uni-Ubi_Guest IP: 192.168.1.74                                                                      |
|----------------------------------------------------------------------------------------------------|
|                                                                                                    |
| LAN Configuration: Check the LAN connection at Ethernet and click $(\mathbf{j})$ to configure the LAN |
| Ethernet                                                                                              |
| Disconnected                                                                                          |

# **Operation Guide**

WLAN Configuration: Check the current WiFi connection at WiFi, click 🚺 to enable / disable WiFi, click **Connected** to connect the WiFi, and click (i) to configure the WiFi network.

| WIFI            |               |
|-----------------|---------------|
| 😪 Uni-Ubi_Guest | Connected (i) |
| 중 Tenda_10DC48  | Saved (i)     |
| 중 ESP_47D580    | (i)           |
| 중 Tenda_test    | (i)           |
| Other networks  |               |

# Add Personnel

۵E Click

to enter the User Management interface. Click + to add new personnel. User Management

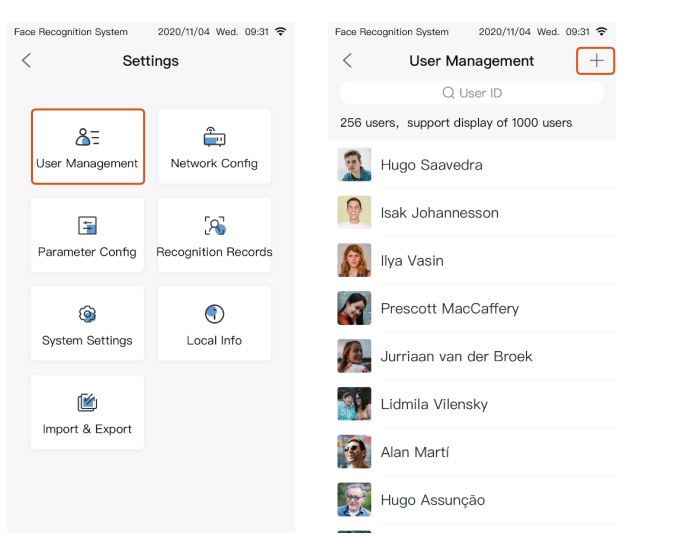

Enter personnel information following the prompt, click + to add photos, click **Enroll card No.** to swipe the card and enter the card number. After entering, click Save to save the personnel information.

| Face Recognition System 2020/11/04 Wed. 09:31 🗢 | Face Recognition System 2020/11/04 Wed. 09:31 🗢 |
|-------------------------------------------------|-------------------------------------------------|
| < User Management +                             | < × Add Person Save                             |
| Q User ID                                       | * User ID                                       |
| 256 users, support display of 1000 users        | Please enter                                    |
| Hugo Saavedra                                   | Registration Photo                              |
| Isak Johannesson                                | +                                               |
| 🔊 Ilya Vasin                                    | Name<br>Please enter                            |
| Prescott MacCaffery                             | Card No.                                        |
| Jurriaan van der Broek                          | Phone No.                                       |
| Lidmila Vilensky                                | Please enter                                    |
| 👰 Alan Martí                                    | Please enter                                    |
| Hugo Assunção                                   | Permission Information 🔽 Face & Card            |

# **Check Records**

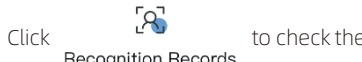

to check the recognition records.

**Recognition Records** 

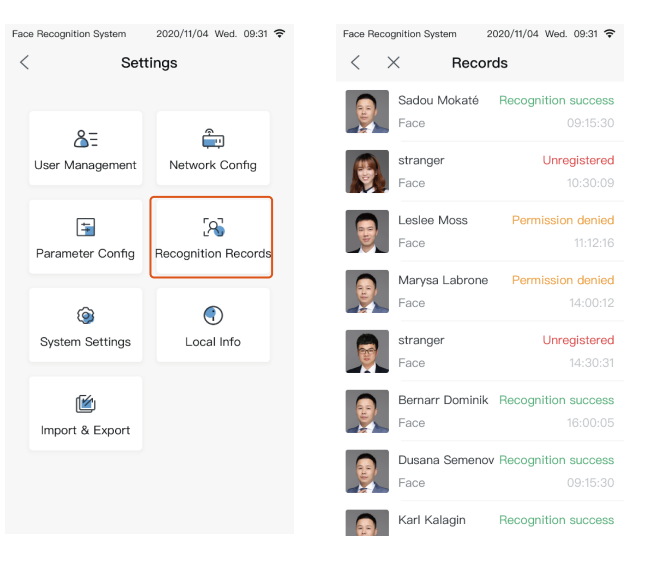

## • Try to restart and re

When the device stops at an interface for a long time, users can power on, reset, and restart it by plugging in and out the power switch. If it is invalid, press and hold the RESET button for 8-12 seconds to reset the device. Besides, users can contact our staff and make some feedbacks.

# Drop resistance

Please avoid operations such as falling, breaking, bending, heavily pressing and so on.

### Cleaning

Please use soft cloth or such materials, lightly wipe the display screen or panel, and to avoid scrubbing with water and cleaner.

# • Low-temperature environment

The normal working temperature for this device is -10°C~50°C, if the actual temperature exceeds this range, that may influence the normal use of the device.

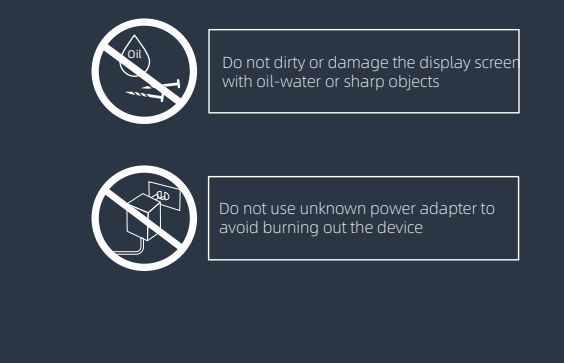

# Characteristics

Completely solve image frauds in all kinds of carriers with infrared and RGB dual-camera; the recognition accuracy is 99.99% ((99.77% recognition rate at 1% false accept rate; 99.27% recognition rate at 0.1% false accept rate).

# • Store 10-thousand level database in local

(A) The device cloud platform supports 50 thousand faces (less than 400KB), 1 million recognition records (0.45KB), and about 100 thousand on-site photos; (B) The device LAN supports 50 thousand faces (each by 100KB) and 1 million recognition records (including the latest 10 thousand on-site photos).

# Quick recognition speed

Recognition speed less than 1s.

# Secondary development (integrated)

Support the interface connection in HTTP; supports 232 serial output, Wiegand 26 and 34 output, custom the configuration of output content.

# Complete functions

Supports recognition distance configuration; supports stranger detection, and the stranger level can be configured; supports saving the on-site images of face recognition and stranger detection.

# • High extensibility

Supports deployment methods like public network and LAN; supports screen display content configuration; supports card reader access.